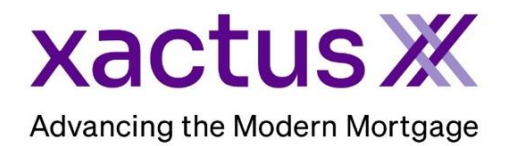

## How to Order a Credit ReportX Within Xactus360

1. Start by logging into Xactus360 and from the home page, click Credit ReportX.

| Home Batch   | Submissions My Report | s Management Reports      | Preferences         | Administration | News        | Training Center   | Contact Us | Go To Report ID |
|--------------|-----------------------|---------------------------|---------------------|----------------|-------------|-------------------|------------|-----------------|
| Cre          | dit                   | Verificati                | on                  | Pro            | perty       | Data              | Fraud      | Detectio        |
| Order Credit | ReportX               | Order Undisclosed Debt    | Order Flood ReportX |                |             | Order LoanShieldX |            |                 |
| Order Busine | ess ReportX           | Order Tax TranscriptX     |                     | Orde           | r Valuation | ModelX            |            |                 |
|              |                       | Order Income Verification | X                   | Orde           | r Appraisal | x                 |            |                 |
|              |                       | Order Asset VerificationX |                     |                |             |                   |            |                 |
|              |                       | Order Undisclosed Debt I  | MonitoringX         |                |             |                   |            |                 |

2. Under 'select type of credit report' choose Credit ReportX. Check the bureaus needed. Then, complete the applicant's information including First Name, Last Name, SSN and Street Address.

|         | Report Order In       | formation         |                    |            |            |            |                    |                    |              |                 |              |
|---------|-----------------------|-------------------|--------------------|------------|------------|------------|--------------------|--------------------|--------------|-----------------|--------------|
| E       | Operator<br>Xactus    | ~                 |                    |            |            |            |                    |                    |              |                 |              |
| Credit  | - Auctus              | •                 |                    |            |            |            |                    |                    |              |                 |              |
| ReportA |                       |                   |                    | -          |            |            |                    |                    |              |                 |              |
|         | Select type of credit | t report          | Include TransUnion |            |            |            |                    |                    |              |                 |              |
|         | Credit ReportX        | ~                 |                    |            |            |            |                    |                    |              |                 |              |
|         | Loan Number/ID        |                   | Include Experian   |            |            |            |                    |                    |              |                 |              |
|         |                       | ]                 |                    |            |            |            |                    |                    |              |                 |              |
|         |                       | 5                 |                    |            |            |            |                    |                    |              |                 |              |
|         | File Access PIN       |                   | Include Equifax    |            |            |            |                    |                    |              |                 |              |
|         |                       |                   |                    |            |            |            |                    |                    |              |                 |              |
|         |                       |                   |                    |            |            |            |                    |                    |              |                 |              |
|         |                       |                   |                    | Jort       |            |            |                    |                    |              |                 |              |
|         |                       |                   | _                  |            |            |            |                    |                    |              |                 |              |
|         | Borrower:             |                   |                    |            | Œ          | est Files] | Co-Borrower:       |                    |              |                 | [Test Files] |
|         | First                 | Middle            | Last               | Suffix SSN |            |            | First              | Middle             | Last         | Suffix SSN      |              |
|         | CHRISTMAS             |                   | SNOW               | 1231       | 03333      |            | JONATHAN           |                    | SNOW         | 123123333       |              |
|         | Maiden Name           | Marital Statu     | 5 Phone Number     | DOB (MM-D  | D-YYYY)Dep | endents    | Maiden Name        | Marital Status     | Phone Number | DOB (MM-DD-YYYY | )Dependents  |
|         |                       | Unknown           | ~                  |            |            |            |                    | Unknown            | ~            |                 |              |
|         | Driver License Num    | ber Driver Licens | e State            |            |            |            | Driver License Nun | ber Driver License | e State      |                 |              |
|         |                       |                   |                    |            |            |            |                    |                    |              |                 |              |
|         | Street Address        |                   | City               | S          | T Zip      |            | Street Address     |                    | City         | ST Zip          |              |
|         | 99 NORTH POI          | LE                | MILFORD            | 0          | T 06460    |            | 99 NORTH PO        | LE                 | MILFORD      | CT 064          | 60           |
|         | Date From             |                   |                    |            |            |            | Date From          |                    |              |                 |              |
|         | (MM-YYYYY)            |                   |                    |            |            |            | (MM-YYYY)          |                    |              |                 |              |
|         |                       |                   |                    |            |            |            |                    |                    |              |                 |              |
|         |                       |                   |                    |            |            |            |                    |                    |              |                 |              |

3. If you wish to pay by credit card, please fill in this information as well. When all is complete, please click Submit.

| Credit Card Information:                                     |
|--------------------------------------------------------------|
| O Lauthorize the use of the card below to pay for this order |
| Only pay for this order by credit card                       |
| First Name                                                   |
| Company                                                      |
| Address                                                      |
| City State Zip                                               |
| Card Type Visa                                               |
| Card Number                                                  |
| Expiration Date       August (08)                            |
| Save as default                                              |
| Submit                                                       |

4. The report will automatically open on your screen when complete.

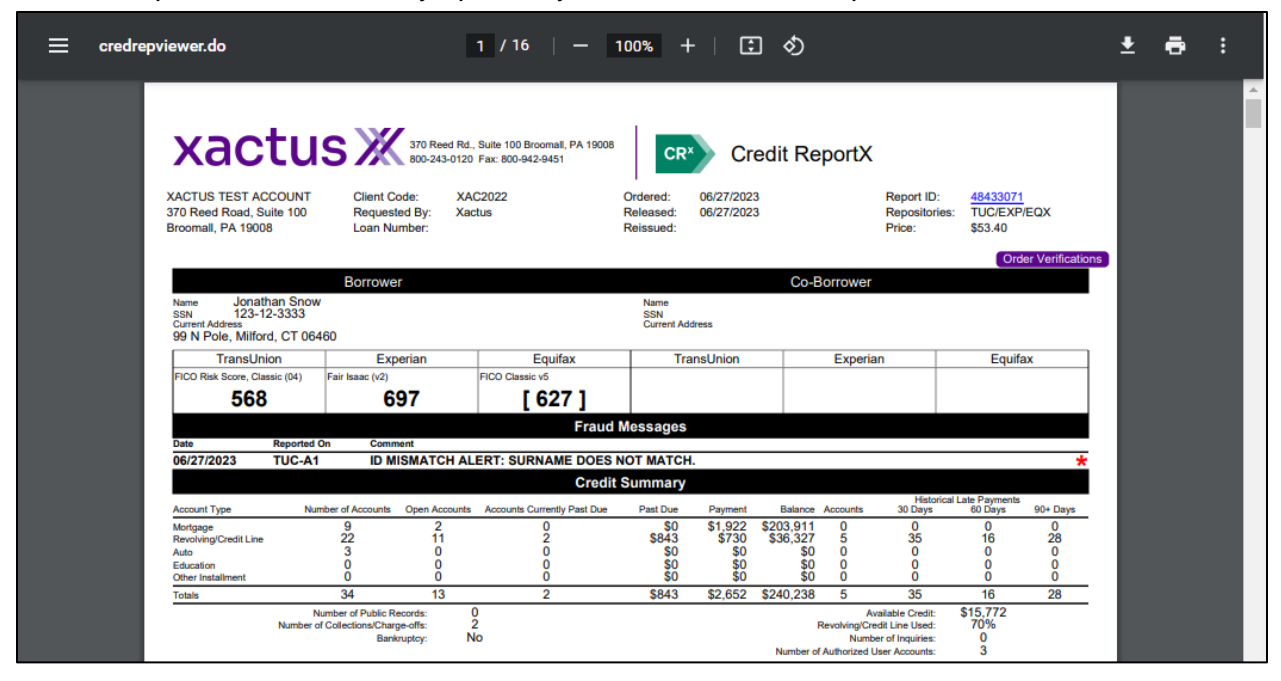

PLEASE LET US KNOW IF YOU HAVE ANY QUESTIONS OR CONCERNS AND WE WILL BE HAPPY TO HELP.

07/27/2023